## MANUAL INSTALACIÓN DE FIRESTICK

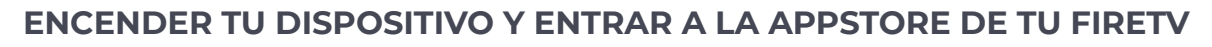

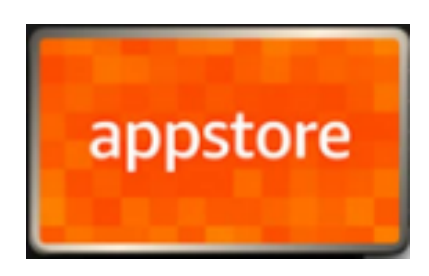

En el buscador, colocar ALFA TV OFICIAL y dar clic en descargar

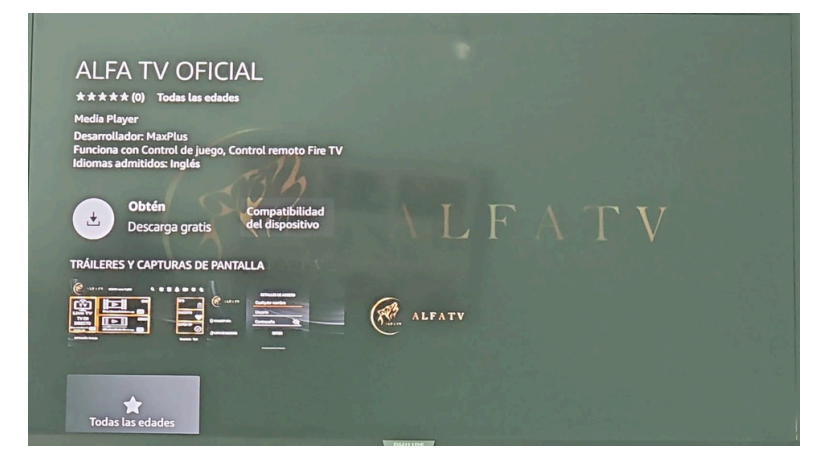

Una vez descargada. damos clic en Abrir

Se abrirá la app y en la pantalla te pedirá datos de **Inicio de Sesión**, estos datos te los proporcionará tu **proveedor.** 

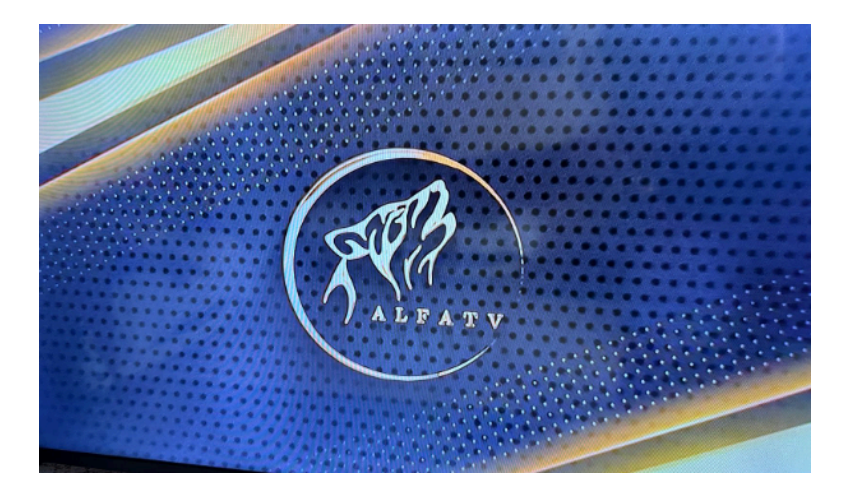

NOTA: COLOQUE LOS DATOS TAL CUAL SE LOS ENVÍE SU PROVEEDOR, VERIFICAR LA ESCRITURA CORRECTA DE ESTOS MISMOS YA QUE SI UN DATO ESTA MAL NO DARÁ ACCESO

NOTA 2: EN CASO DE QUE NO TE PERMITA INSTALAR O NO INICIE LA DESCARGA EN DOWNLOADER, DESINSTALA LA APP DE DOWNLOADER Y REINSTALA NUEVAMENTE Y REPITE EL PROCESO

CUALQUIER DUDA O DIFICULTAD AL PROBLEMA DE LA INSTALACIÓN, FAVOR DE COMUNICARSE CON SU PROVEEDOR PARA QUE LE BRINDE EL APOYO CORRESPONDIENTE